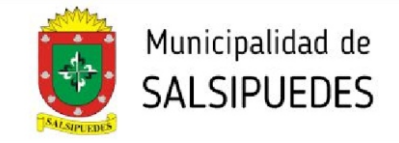

## PLANO PARA DEFINITIVA

Una vez obtenida la PREVIA EN CONDICIONES, mediante este trámite se obtendrá el plano/expediente definitivo para acceder al permiso de edificación.

AL INGRESAR AL SISTEMA HACER CLICK EN EL BOTÓN <u>**+INICIAR**</u>. EN <u>TIPO</u>, DESPLEGAR LA SOLAPA Y SELECCIONAR **PLANO PARA DEFINITIVA** 

#### **1- INICIAR TRÁMITE**

Completar todos los datos correspondientes a las 4 pestañas (Identificación - Datos Catastrales - Dirección Trámite - Comitente)

## a) IDENTIFICACIÓN

| Iniciar/Editar Trámite                             |                                                                                                    |
|----------------------------------------------------|----------------------------------------------------------------------------------------------------|
| Identificación Datos Catastrales Dirección Trámite | Comitente                                                                                                    |
| Tipo<br>Plano para definitiva 🗸                    |                                                                                                    |
| Referencia                                         |                                                                                                    |
| Descripción                                        |                                                                                                    |
|                                                    |                                                                                                    |
|                                                    | En el recuadro de Descripción se deberá<br>aclarar <i>sin excepción</i> el número de<br><u>trámite</u> de la previa municipal |

### **b) DATOS CATASTRALES**

| Iniciar/Editar Trámite                                  |                   |           |                 |
|---------------------------------------------------------|-------------------|-----------|-----------------|
| Identificación Datos Catastrales                        | Dirección Trámite | Comitente |                 |
| Circunscripción<br>———————————————————————————————————— | _                 |           | Sección Parcela |
| Manzana Of<br>Número de Catastro                        |                   |           | Parcela Of      |
|                                                         |                   |           |                 |

Aceptar

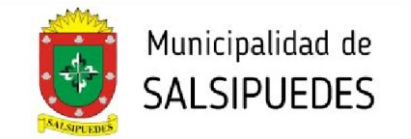

## c) DIRECCIÓN TRÁMITE

Iniciar/Editar Trámite

| Identificación | Datos Catastrales | Dirección Trámite | Comitente |
|----------------|-------------------|-------------------|-----------|
| Calle          |                   |                   |           |
| Número         |                   |                   |           |
| Piso           |                   |                   |           |
| Dpto           |                   |                   |           |
| Barrio         |                   |                   |           |
|                |                   |                   |           |

Aceptar

## d) COMITENTE

| Iniciar/Editar | Trámite |
|----------------|---------|
|                |         |

| Identificación Datos Catastrales Dirección Trámite | Comitente                                      |
|----------------------------------------------------|------------------------------------------------|
| Nombre                                             | Otros Datos del Comitente                      |
| Correo Electrónico                                 | - Documento:<br>- Otro dato:<br>- Otro:        |
| Usar la misma dirección del trámite<br>Calle       |                                                |
| Número                                             |                                                |
| Piso                                               |                                                |
| Dpto                                               | Completar con todos los datos que se requieran |
| Barrio                                             |                                                |

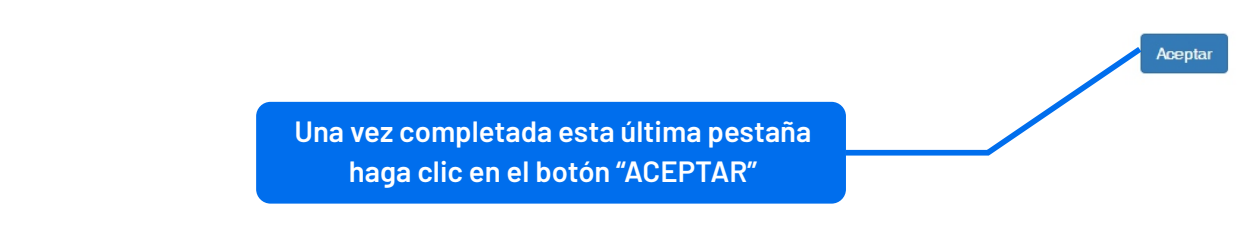

#### DIRECCIÓN DE PLANEAMIENTO Y AMBIENTE

planeamientourbano.salsipuedes@gmail.com TEL. (03543) 492205 - 493434/int. 3

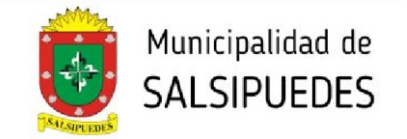

#### **2- CARGA DE DOCUMENTOS**

Deberá cumplimentar con todos los requisitos solicitados.

| Q Buscar + Iniciar                                                                                                    | Abiertos III Resuelt                                                                                                    | os                                                                   |                                                                   |                                                                                                 |                                  |                                                                                                    |
|----------------------------------------------------------------------------------------------------|----------------------------------------------------------------------------------------------------|----------------------------------------------------------------------|-------------------------------------------------------------------|-------------------------------------------------------------------------------------------------|----------------------------------|----------------------------------------------------------------------------------------------------|
| Frámite N° 00003                                                                                                    | 0                                                                                                    |                                                                      |                                                                   |                                                                                                 |                                  |                                                                                                    |
| Plano para definitiva                                                                                                    |                                                                                                    |                                                                      |                                                                   |                                                                                                 |                                  |                                                                                                    |
|                                                                                                    |                                                                                                    |                                                                      |                                                                   |                                                                                                 |                                  | 🖋 Editar Trámite 00003                                                                                                    |
| ✓ Requisitos Ø <sup>®</sup> Elujo Tr                                                                                                    | âmite                                                                                                    |                                                                      | •                                                                 |                                                                                                 |                                  |                                                                                                    |
|                                                                                                    |                                                                                                    |                                                                      |                                                                   |                                                                                                 |                                  |                                                                                                    |
| <sup>p</sup> ara poder enviar el trár                                                                                                    | nite al municipio se                                                                                                    | requiere:                                                            |                                                                   |                                                                                                 |                                  |                                                                                                    |
| Seleccionar parcela en                                                                                                    | mapa                                                                                                    |                                                                      | -2                                                                |                                                                                                 |                                  |                                                                                                    |
| Cargar tipología/s                                                                                                    |                                                                                                    |                                                                      | -63                                                               |                                                                                                 |                                  |                                                                                                    |
| Adjuntar los siguientes                                                                                                    | documentos:                                                                                                    |                                                                      | -4                                                                |                                                                                                 |                                  |                                                                                                    |
| Comprobante de Ing                                                                                                    | jreso de Definitiva                                                                                                    |                                                                      |                                                                   |                                                                                                 |                                  |                                                                                                    |
| Contrato de Encomi                                                                                                    | enda                                                                                                    |                                                                      |                                                                   |                                                                                                 |                                  |                                                                                                    |
| Planilla de Calculo N                                                                                                    | lonto de Obra                                                                                                    |                                                                      |                                                                   |                                                                                                 |                                  |                                                                                                    |
|                                                                                                    |                                                                                                    |                                                                      |                                                                   |                                                                                                 |                                  |                                                                                                    |
| Plano Colegiado                                                                                                    | Documentos Adir                                                                                                    | <b>G</b>                                                             | ine de la Darcela Drovi                                           | naial Manazina                                                                                  | loformes de                      | - Viezción                                                                                                    |
| Plano Colegiado<br>O atos                                                                                                    | Documentos Adju                                                                                                    | Intos Date                                                           | los de la Parcela Provi                                           | ncial <b>9 Mensajes</b>                                                                         | Informes de                      | e Visación                                                                                                    |
| Plano Colegiado<br>Datos Tipologías                                                                                                    | Documentos Adju<br>Datos Tr                                                                                                    | untos Dato                                                           | ios de la Parcela Provi<br>înitiva                                | ncial <b>• Mensajes</b>                                                                         | Informes de<br>Datos             | e Visación<br><b>Comitente</b><br>Pedro Molina                                                                                               |
| Plano Colegiado<br>Datos Tipologías                                                                                                    | Documentos Adju<br>Datos Tr<br>Pl                                                                                                | untos Dato<br>ámite<br>ano para defi                                 | los de la Parcela Provi<br>initiva                                | ncial <b>Mensajes</b><br>Corritente                                                             | Informes de<br>Datos             | e Visación<br><b>Comitente</b><br>Pedro Molina                                                                                               |
| Plano Colegiado<br>Datos Tipologías<br>Tipo<br>Trám ite                                                                                                    | Documentos Adju<br>Datos Tr<br>Pl                                                                                                | ano para defi                                                        | ios de la Parcela Provi<br>initiva                                | ncial <b>Mensajes</b><br>Corritente<br>Correo Ele                                               | Informes de<br>Datos<br>ctrónico | e Visación<br><b>Comitente</b><br>Pedro Molina<br>Tucumán s/n                                                                                |
| Plano Colegiado<br>Datos Tipologías<br>Tipo<br>Trámite<br>Expediente Municipal                                                                                                    | Documentos Adju<br>Datos Tr<br>Pl                                                                                                | Amite<br>ano para defi<br>Editar 000030<br>Asignado                  | ios de la Parcela Provi<br>initiva                                | ncial <b>Mensajes</b><br>Comitente<br>Correo Ele<br>Domicilio                                   | Informes de<br>Datos<br>ctrónico | e Visación<br><b>: Comilente</b><br>Pedro Molina<br>Tucumán s/n                                                                              |
| Plano Colegiado Datos Tipologías Tipo Trám ite Expediente Municipal Parcela                                                                                                    | Documentos Adju<br>Datos Tr<br>Pl<br>No<br>2                                                                                     | Abrir Mapa                                                           | los de la Parcela Provi<br>initiva<br>0.0000000, 0.000000         | ncial <b>Mensajes</b><br>Corritente<br>Correo Ele<br>Domicilio<br>Piso / Dptr                   | Informes de<br>Datos<br>ctrónico | e Visación<br><b>Comilente</b><br>Pedro Molina<br>Tucumán s/n                                                                                |
| Plano Colegiado<br>Datos Tipologías<br>Tipo<br>Trámite<br>Expediente Municipal<br>Parcela<br>Estado                                                                                                    | Documentos Adju<br>Datos Tr<br>Pl<br>V<br>No<br>20-1                                                                             | Anite<br>ano para defi<br>Editar 000030<br>Asignado                  | os de la Parcela Provi<br>initiva.<br>0.0000000, 0.000000         | Correo Ele<br>Dom icilio<br>Barrio                                                              | Informes da<br>Datos<br>ctrónico | e Visación<br><b>Comitente</b><br>Pedro Molina<br>Tucumán s/n                                                                                |
| Plano Colegiado<br>Datos Tipologías<br>Tipo<br>Trámite<br>Expediente Municipal<br>Parcela<br>Estado<br>Referencia                                                                                                    | Documentos Adju<br>Datos Tr<br>Pl<br>Q<br>No<br>Q<br>Pe                                                                          | Abrir Mapa                                                           | os de la Parcela Provi<br>initiva<br>0.0000000, 0.000000          | Correo Ele<br>Domicilio<br>Piso / Dptr<br>Barrio<br>Otros Dato                                  | Informes da<br>Datos<br>ctrónico | e Visación<br><b>Comitente</b><br>Pedro Molina<br>Tucumán s/n<br>• Teléfono:<br>• Documento:                                                 |
| Plano Colegiado<br>Datos Tipologías<br>Tipo<br>Trámite<br>Expediente Municipal<br>Parcela<br>Estado<br>Referencia<br>Descripción                                                                                                    | Documentos Adju<br>Datos Tr<br>Pl<br>2<br>No<br>2<br>Po                                                                          | Abrir Mapa                                                           | initiva<br>0.0000000, 0.000000                                    | Correo Ele<br>Correo Ele<br>Domicilio<br>Piso / Dptr<br>Barrio<br>Otros Dato                    | Informes de<br>Datos<br>ctrónico | e Visación<br><b>Comitente</b><br>Pedro Molina<br>Tucumán s/n<br>• Teléfono:<br>• Documento:<br>• Otro dato:<br>• Otro (ato:<br>• Otro (ato: |
| Plano Colegiado<br>Datos Tipologías<br>Tipo<br>Trámite<br>Expediente Municipal<br>Parcela<br>Estado<br>Referencia<br>Descripción                                                                                                    | Documentos Adju<br>Datos Tr<br>Pl<br>No<br>20-1<br>Pe<br>Municipio 02                                                            | Abrir Mapa<br>endiente                                               | bs de la Parcela Provi<br>initiva<br>0.0000000, 0.000000          | ncial Mensajes Comitente Correo Ele Domicilio Piso / Dptr Barrio Otros Date                     | Informes de<br>Datos<br>ctrónico | e Visación<br><b>Comitente</b><br>Pedro Molina<br>Tucumán s/n<br>• Teléfono:<br>• Documento:<br>• Otro dato:<br>• Otro dato:                 |
| Plano Colegiado<br>Datos Tipologías<br>Tipo<br>Trám ite<br>Expediente Municipal<br>Parcela<br>Estado<br>Referencia<br>Descripción<br>Nomenclatura Catastra                                                                                                    | Documentos Adju<br>Datos Tr<br>Pl<br>2<br>2<br>2<br>2<br>2<br>2<br>2<br>2<br>2<br>2<br>2<br>2<br>2<br>2<br>2<br>2<br>2<br>2      | Abrir Mapa<br>-04-013-042 F                                          | bs de la Parcela Provi<br>initiva<br>0.0000000, 0.000000<br>PH:00 | ncial Mensajes<br>Corritente<br>Correo Ele<br>Domicilio<br>Piso / Dptr<br>Barrio<br>Otros Dato  | Informes de<br>Datos<br>ctrónico | e Visación<br>Comitente<br>Pedro Molina<br>Tucumán s/n<br>• Teléfono:<br>• Documento:<br>• Otro dato:<br>• Otro:                             |
| Plano Colegiado<br>Datos Tipologías<br>Tipo<br>Trám ite<br>Expediente Municipal<br>Parcela<br>Estado<br>Referencia<br>Descripción<br>Nomenclatura Catastra<br>Manzana y Parcela Ofi                                                                           | Documentos Adju<br>Datos Ti<br>Pl<br>2<br>0<br>0<br>0<br>0<br>0<br>0<br>0<br>0<br>0<br>0<br>0<br>0<br>0<br>0<br>0<br>0<br>0<br>0 | Abrir Mapa                                                           | bs de la Parcela Provi<br>initiva<br>0.0000000, 0.000000<br>PH:00 | ncial Mensajes<br>Corritente<br>Correo Ele<br>Dornicilio<br>Piso / Dptr<br>Barrio<br>Otros Dato | Informes de<br>Datos<br>ctrónico | e Visación<br><b>Comitente</b><br>Pedro Molina<br>Tucumán s/n<br>• Teléfono:<br>• Documento:<br>• Otro dato:<br>• Otro:                      |
| Plano Colegiado<br>Datos Tipologías<br>Tipo<br>Trámite<br>Expediente Municipal<br>Parcela<br>Estado<br>Referencia<br>Descripción<br>Nomenclatura Catastra<br>Manzana y Parcela Ofio<br>Número de Catastro                                                     | Documentos Adju<br>Datos Tr<br>Pl<br>2<br>2<br>2<br>2<br>2<br>2<br>2<br>2<br>2<br>2<br>2<br>2<br>2<br>2<br>2<br>2<br>2<br>2      | Asignado<br>Asignado                                                 | os de la Parcela Provi<br>initiva<br>0.0000000, 0.000000<br>PH:00 | ncial Mensajes<br>Corritente<br>Correo Ele<br>Domicilio<br>Piso / Dptr<br>Barrio<br>Otros Dato  | Informes de<br>Datos<br>ctrónico | e Visación<br>S Comitente<br>Pedro Molina<br>Tucumán s/n<br>• Teléfono:<br>• Documento:<br>• Otro dato:<br>• Otro:                           |
| Plano Colegiado<br>Datos Tipologías<br>Tipo<br>Trámite<br>Expediente Municipal<br>Parcela<br>Estado<br>Referencia<br>Descripción<br>Nomenclatura Catastra<br>Vomenclatura Catastra<br>Vomenclatura Catastra<br>Vomenclatura Catastra<br>Vomenclatura Catastra | Documentos Adju<br>Datos Tr<br>Pl<br>2<br>2<br>2<br>2<br>2<br>2<br>2<br>2<br>2<br>2<br>2<br>2<br>2<br>2<br>2<br>2<br>2<br>2      | Asignado<br>Asignado<br>Asignado<br>Asignado<br>Asignado<br>Asignado | os de la Parcela Provi<br>initiva<br>0.0000000, 0.000000<br>PH:00 | ncial Mensajes<br>Corritente<br>Correo Ele<br>Domicilio<br>Piso / Dptr<br>Barrio<br>Otros Dato  | Informes de<br>Datos<br>ctrónico | e Visación<br>Comitente<br>Pedro Molina<br>Tucumán s/n<br>• Teléfono:<br>• Documento:<br>• Otro dato:<br>• Otro:                             |

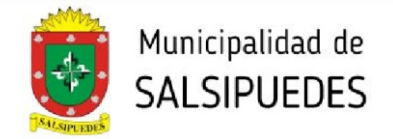

## Haga click sobre el botón **REQUISITOS**, se despliega una pantalla que aclara la documentación a presentar.

| Se deberá cumpliment                                                   | r las siguientes requisitas:                                                                                                    |                                           |
|------------------------------------------------------------------------|----------------------------------------------------------------------------------------------------|-------------------------------------------|
| <ul> <li>Plano municipal C</li> </ul>                                  | legiado (formato pdf)                                                                                                    |                                           |
| <ul> <li>Planilla de Monto</li> <li>Contrata antra presenta</li> </ul> | 3 Obra (Intervenida por Colegio profesional correspondiente)<br>reienel y comitante, firmado en original, intervenido por Calorio Profesional, (Correcto RDE).        |                                           |
| <ul> <li>Ourtratu entre pro</li> <li>Abonar el importe</li> </ul>      | isional y contiente, firmado en original, intervenido por colegio crolesional. (cormato cocr)<br>in concento de visacion de Definitiva                                |                                           |
| -De manera presencial                                                  | or Mesa de Entrada Municipal o por transferencia bancaria a la siguiente cuenta:                                                                                      |                                           |
| -Razón Social: Municip                                                 | idad de Salsipuedes                                                                                                    |                                           |
| -Cta Cte Banco Córdob                                                  | , №300-0001000308                                                                                                    |                                           |
| -CUIT: 30-67870790-9                                                   |                                                                                                    |                                           |
| -CBU: 0200300701000                                                    | 01000383                                                                                                    |                                           |
| -ALIAS: LLAMA.CHAP                                                     | CELTA                                                                                                    |                                           |
| NOTA: Como requisito                                                   | revio a la presentación del tramite de VISACION DEFINITIVA, no deberá registrar Deuda de impuestos municipales                                                        |                                           |
| ACLARACION: La liqu<br>abonado el importe, se                          | ación de los derechos de edificación será enviada en una segunda instancia, por la oficina de planeamiento una vez verifica<br>leberá adjuntar el comprobante de pago | da la documentación entregada. Una ve     |
| Este tramite NO AUTO                                                   | IZA A CONSTRUIR -                                                                                                    |                                           |
| PARA PODER CONS<br>Holográfica del propieta                            | XUIR, deberá presentar de manera física por mesa de entrada del municipio, 4 copias impresas del plano aprobado por el co<br>io y del profesional                     | ilegio profesional, todas ellas con firma |
| Los documentos no es                                                   | ocificados podrán adjuntarse en <b>formato pdf o jpg</b>                                                                                                    |                                           |

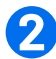

# Haga click en el botón **ABRIR MAPA**, se despliega la siguiente pantalla, donde deberá seleccionar la parcela a intervenir.

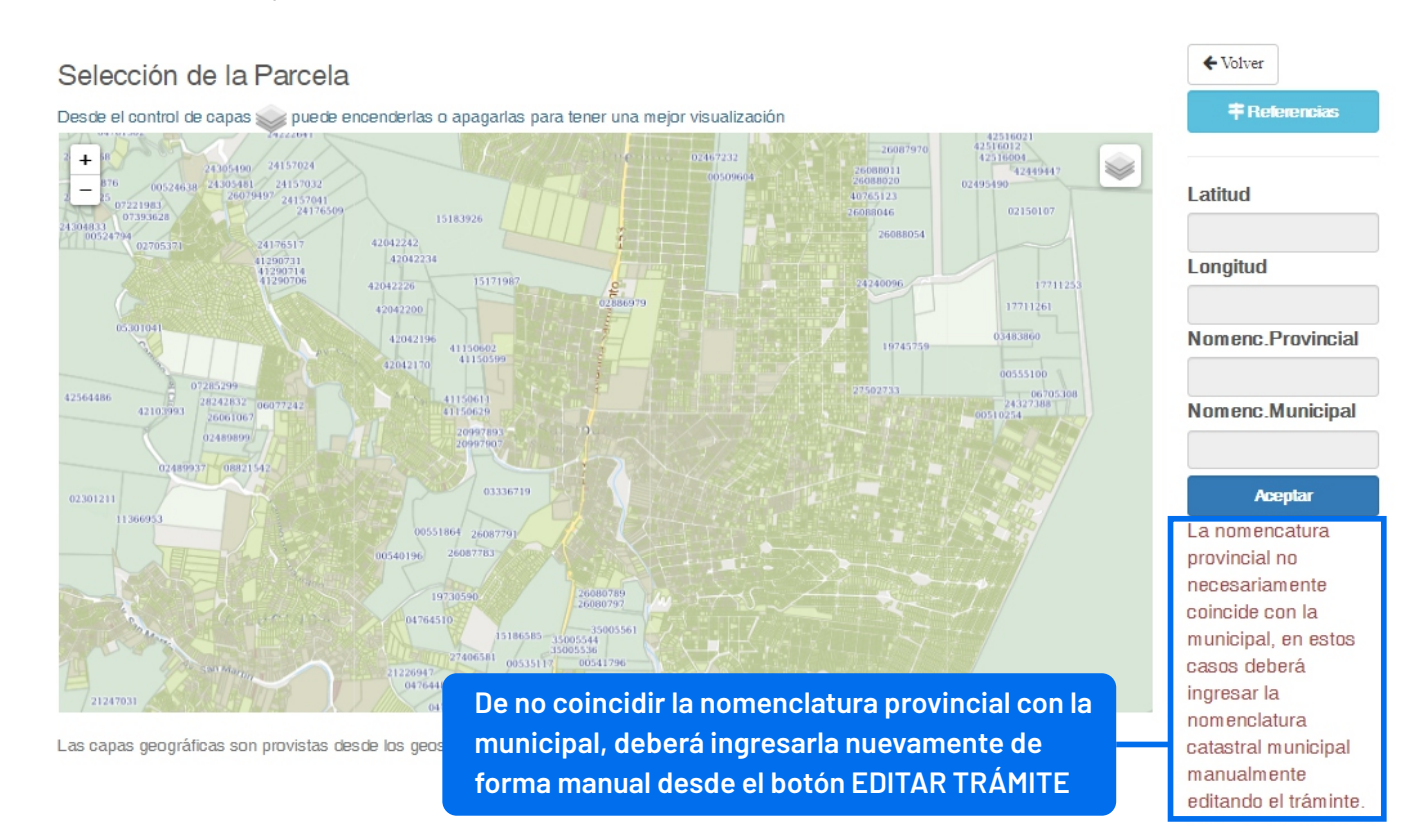

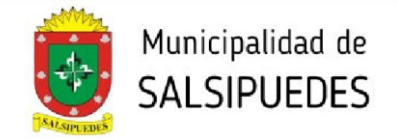

3

Haga click en el botón **TIPOLOGÍAS**, cargue la superficie cubierta o presupuesto correspondiente a la misma, (en la categoría que no corresponda deberá colocar valor 0 "cero"). Posteriormente haga click en el botón REGISTRAR TIPOLOGÍA. En caso de tener mas de una tipología, deberá cargarlas individualmente.

| Datos      | Tipologías     | Documentos Adjuntos      | Datos de la Parcela Provincial | 🗩 Mensajes | Informes de Visación |                       |
|------------|----------------|--------------------------|--------------------------------|------------|----------------------|-----------------------|
| En caso qu | ie no correspo | nada m2 o presupuesto us | ar el valor cero (0)           |            |                      |                       |
| Tipología  |                |                          |                                |            |                      |                       |
| 8P1 - PISC | CINAS          |                          |                                |            |                      | ~                     |
| Superficie | [m2]:          |                          |                                |            |                      |                       |
| Presupues  | to [\$]:       |                          |                                |            |                      |                       |
| Observació | in:            |                          |                                |            |                      |                       |
|            |                |                          |                                |            | ĺ                    | ✓ Registrar Tipología |
| Grupo      | Tipología      |                          | 6                              | Superficie | Presupuesto Observad | ción                  |
| 1A         | UNIFAMILI      | ARES DE HASTA 100 M2     |                                | 75.00 m2   | \$0.00               | ×                     |
| 8P1        | PISCINAS       |                          |                                | 0.00 m2    | \$200000.00          | ×                     |

Haga click en el botón **DOCUMENTOS ADJUNTOS**, los documentos a adjuntar pueden ser .jpg o pdf. En todos los casos la documentación debe ser legible y clara. Los planos deberán ser enviados únicamente en formato pdf., orientación horizontal, en colores y escala reglamentarios.

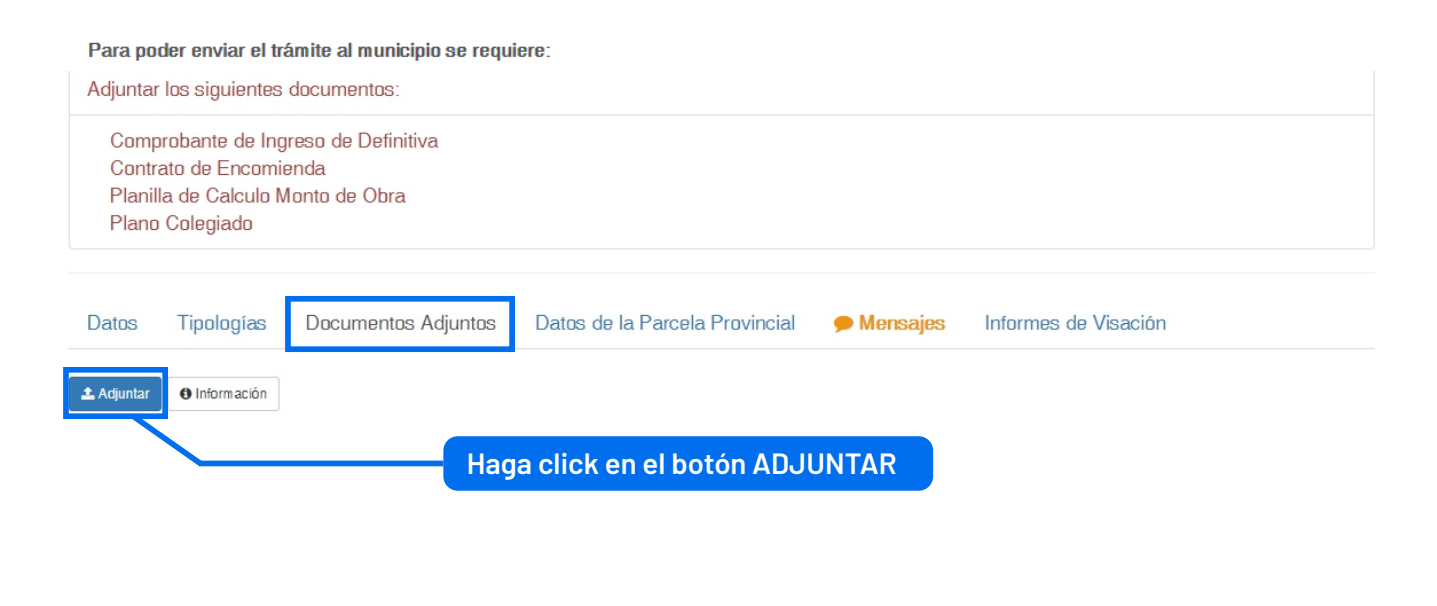

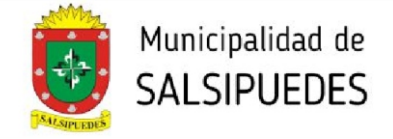

Despliegue la pantalla, seleccione y cargue los diferentes archivos. Se deberán cargar obligatoriamente:

- -Plano Colegiado
- -Planilla de Cálculo Monto de Obra
- -Comprobante de ingreso de definitiva
- -Contrato de Encomienda

Adjuntar Documento a Trámite

|                                                                                                    | · |
|----------------------------------------------------------------------------------------------------|---|
| Plano Colegiado<br>Planilla de Calculo Monto de Obra<br>Otros Documentos<br>Comprobante de Ingreso de Definitiva |   |
| Contrato de Encomienda<br>Liquidación de Derechos de Edificación                                                 |   |

Seleccionar archivo Ningún archivo seleccionado

Aceptar

Cargados los archivos obligatorios, se habilitará el botón **ENVIAR A MUNICIPALIDAD**. Haga click sobre el mismo para comenzar el proceso de visado.

| El trámite<br>Enviar a M | está en condia<br>unicipalidad 🖪 | ciones de ser enviado al n | nunicipio                      |            |                      |          |
|--------------------------|----------------------------------|----------------------------|--------------------------------|------------|----------------------|----------|
| Datos                    | Tipologías                       | Documentos Adjuntos        | Datos de la Parcela Provincial | 🗩 Mensajes | Informes de Visación |          |
| 1 Adjuntar               | 1 Información                    |                            |                                |            |                      |          |
| Plano Co                 | legiado                          |                            |                                |            | *                    | ø        |
| Planilla d               | le Calculo Mor                   | nto de Obra                |                                |            | *                    | <i>.</i> |
| Comprob                  | ante de Ingres                   | so de Definitiva           |                                |            | *                    |          |
| Contrato                 | de Encomieno                     | da                         |                                |            | *                    | <b>A</b> |

La **liquidación de los derechos de edificación** será enviada en una segunda instancia, por la oficina de planeamiento una vez verificada la documentación entregada. Deberá abonarlo y volver a adjuntarlo para continuar con el tramite de Ingreso de definitiva.

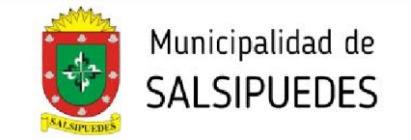

## PARA ABONAR LOS DERECHOS DE EDIFICACIÓN:

Podrá visualizar y pagar accediendo a través de la web <u>salsipuedes.gov.ar</u>, en BOLETAS despliegue la solapa y seleccione **CONSULTA DE DEUDA - PAGO ONLINE** 

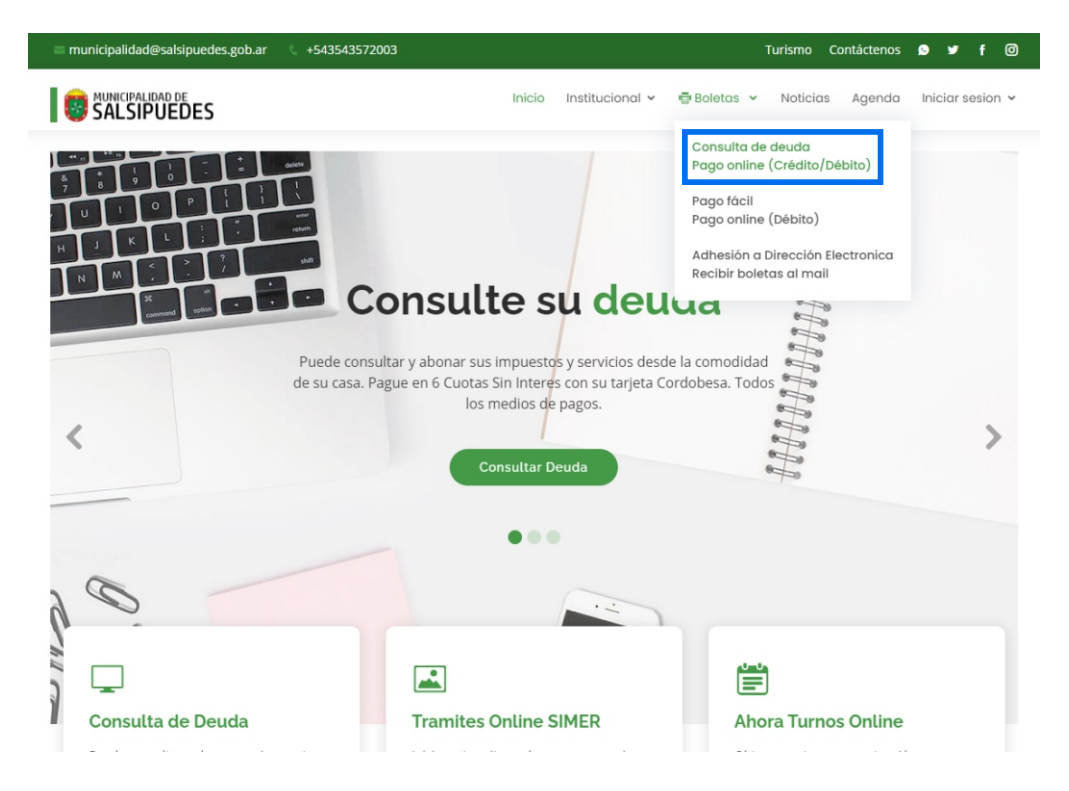

Haga click sobre la opción **TASA POR SERVICIO A LA PROPIEDAD**. Complete con el <u>número de cuenta</u> y haga click en **ACEPTAR**. Podrá visualizar el importe y abonarlo por diferentes medios de pago.

|                                     | Tasa por Servicio a la Propiedad                                   | × |                    |
|-------------------------------------|--------------------------------------------------------------------|---|--------------------|
| # Inicio / Consulta y Pago de Deuda | Acceder por Cuenta Indique vencimiento Digi 06/2021 Cuenta Cuenta  |   | (                  |
| Automotores                         | Acaptar Cancelar protegido por reCAPTCHA Privestidal - Condiciones |   | Obra de Agua / Gas |
| Obra de Vivienda                    | Servicio de Agua                                                   |   |                    |

DIRECCIÓN DE PLANEAMIENTO Y AMBIENTE planeamientourbano.salsipuedes@gmail.com TEL.(03543)492205 - 493434/int. 3

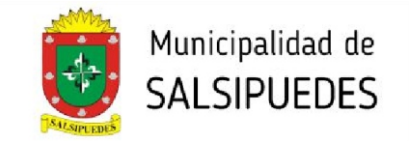

## **3- PROSECUCIÓN DEL TRÁMITE**

Una vez recibido el comprobante de pago de los Derechos de Edificación la oficina de Planeamiento y Ambiente dará por terminado el trámite dentro de la plataforma.

El profesional deberá ingresar de manera física por mesa de entrada de la Municipalidad, 4 (cuatro) copias en papel del plano aprobado por el Colegio Profesional, todas ellas con firma holográfica de propietario y del profesional.

La presentación de esta documentación impresa es <u>REQUISITO</u> para que los planos sean visados.